# HDD 문제 해결을 위한 UCS C-Series 랙 서버 CLI 명령

### 목차

소개 사전 요구 사항 요구 사항 사용되는 구성 요소 표기 규칙 CLI 명령 제품 이름 표시 HDD 상태 표시 거상 및 물리적 드라이브 상태 표시 수정 가능 및 수정 불가능한 오류 수 표시 RAID 컨트롤러 컨피그레이션 표시 HDD 수 표시 기술 지원 파일 배터리 백업 장치 관련 정보

## <u>소개</u>

이 문서에서는 HDD(하드 디스크 드라이브) 문제를 해결하는 데 도움이 되는 여러 CLI(Command Line Interface) 명령과 기타 문제 해결 기술에 대해 설명합니다.HDD 문제를 해결하는 가장 좋은 방 법은 LED, GUI, BIOS, LSI Option ROM/MegaRaid GUI 및 로그를 사용하는 것입니다.그러나 이러 한 옵션을 항상 사용할 수는 없습니다.이 경우 CLI를 사용할 수 있습니다.

## <u>사전 요구 사항</u>

### <u>요구 사항</u>

이 문서에 대한 특정 요건이 없습니다.

### <u>사용되는 구성 요소</u>

이 문서는 특정 소프트웨어 및 하드웨어 버전으로 한정되지 않습니다.

이 문서의 정보는 특정 랩 환경의 디바이스를 토대로 작성되었습니다.이 문서에 사용된 모든 디바 이스는 초기화된(기본) 컨피그레이션으로 시작되었습니다.현재 네트워크가 작동 중인 경우, 모든 명령어의 잠재적인 영향을 미리 숙지하시기 바랍니다.

#### <u>표기 규칙</u>

문서 규칙에 대한 자세한 내용은 <u>Cisco 기술 팁 표기 규칙을 참고하십시오.</u>

## <u>CLI 명령</u>

### <u>제품 이름 표시</u>

**참고:**이 문서에 나열된 명령 중 일부는 1064/1068e LSI 컨트롤러에서 지원하지 않는 LSI MegaRaid 컨트롤러가 있는지 여부에 따라 달라집니다.

제품 이름을 보려면 **show pci-adapter** 명령을 입력합니다.이 예에서는 LSI 1064e 어댑터를 보여줍 니다.

#### <u>HDD 상태 표시</u>

HDD의 상태를 보려면 show hdd 명령을 입력합니다.

| ucs-c2xx-m1 /chassis | #show hdd |  |
|----------------------|-----------|--|
| Name                 | Status    |  |
|                      |           |  |
| HDD_01_STATUS        | present   |  |
| HDD_02_STATUS        | absent    |  |
| HDD_03_STATUS        | absent    |  |
| HDD_04_STATUS        | absent    |  |
| · · · · · · · · · ·  |           |  |

<u>가상 및 물리적 드라이브 상태 표시</u>

가상 드라이브의 상태를 보려면 show virtual-drive 명령을 입력합니다.이 명령은 서버를 종료하고 BIOS를 입력하여 정보를 볼 필요가 없으므로 유용합니다.

ucs-c210-m2/chassis #scope storageadapter SLOT-5

| ucs-c210-m2/chassis/storageadapter # <b>show virtual-drive</b> |          |      |           |            |  |  |  |  |
|----------------------------------------------------------------|----------|------|-----------|------------|--|--|--|--|
| Virtual Drive                                                  | Status   | Name | Size      | RAID Level |  |  |  |  |
|                                                                |          |      |           |            |  |  |  |  |
| 0                                                              | Optimal  |      | 139236 MB | RAID 1     |  |  |  |  |
| 1                                                              | Degraded |      | 974652 MB | RAID 5     |  |  |  |  |
| 물리적 드라이브의 상태를 보려면 show physical-drive 명령을 입력합니다.               |          |      |           |            |  |  |  |  |

ucs-c210-m2 /chassis/storageadapter # show physical-drive

|        |            |        |              |       | Predictive |          |         |      |
|--------|------------|--------|--------------|-------|------------|----------|---------|------|
| Slot   |            |        |              |       | Failure    | Drive    | Coerced |      |
| Number | Controller | Status | Manufacturer | Model | Count      | Firmware | Size    | Туре |
|        |            |        |              |       |            |          |         |      |
| 0      | SLOT-5     |        |              |       |            |          |         |      |

| 1  | SLOT-5 | online | SEAGATE | ST9146852SS | 0 | 0005 | 139236 | MB | HDD |
|----|--------|--------|---------|-------------|---|------|--------|----|-----|
| 2  | SLOT-5 | online | SEAGATE | ST9146852SS | 0 | 0005 | 139236 | MB | HDD |
| 3  | SLOT-5 | online | SEAGATE | ST9146852SS | 0 | 0005 | 139236 | MB | HDD |
| 4  | SLOT-5 | online | SEAGATE | ST9146852SS | 0 | 0005 | 139236 | MB | HDD |
| 5  | SLOT-5 | online | SEAGATE | ST9146852SS | 0 | 0005 | 139236 | MB | HDD |
| 6  | SLOT-5 | online | SEAGATE | ST9146852SS | 0 | 0005 | 139236 | MB | HDD |
| 7  | SLOT-5 | online | SEAGATE | ST9146852SS | 0 | 0005 | 139236 | MB | HDD |
| 9  | SLOT-5 | online | SEAGATE | ST9146852SS | 0 | 0005 | 139236 | MB | HDD |
| 10 | SLOT-5 | online | SEAGATE | ST9146852SS | 0 | 0005 | 139236 | MB | HDD |
|    |        |        |         |             |   |      |        |    |     |

### <u>수정 가능 및 수정 불가능한 오류 수 표시</u>

#### 수정 가능한 오류 및 수정 불가능한 오류 수를 보려면 show error-counters 명령을 입력합니다.

ucs-c210-m2 /chassis/storageadapter  $\# {\tt show\ error-counters}$ 

PCI Slot SLOT-5:

Memory Correctable Errors: 0

Memory Uncorrectable Errors: 0

### RAID 컨트롤러 컨피그레이션 표시

#### RAID 컨트롤러 컨피그레이션을 보려면 show hw-config 명령을 입력합니다.

ucs-c210-m2 /chassis/storageadapter **#show hw-config** 

PCI Slot SLOT-5:

| SAS Address 0: 500e004aaaaaa3f  |
|---------------------------------|
| SAS Address 1: 0000000000000000 |
| SAS Address 2: 0000000000000000 |
| SAS Address 3: 0000000000000000 |
| SAS Address 4: 0000000000000000 |
| SAS Address 5: 000000000000000  |
| SAS Address 6: 0000000000000000 |
| SAS Address 7: 0000000000000000 |
| BBU Present: true               |
| NVRAM Present: true             |
| Serial Debugger Present: true   |
| Memory Present: true            |
| Flash Present: true             |
| Memory Size: 512 MB             |
| Cache Memory Size: 394 MB       |

Number of Backend Ports: 8

HDD 수 표시

#### HDD 수를 보려면 show physical-drive-count 명령을 입력합니다.

ucs-c210-m2 /chassis/storageadapter #show physical-drive-count

PCI Slot SLOT-5:

Physical Drive Count: 9

Critical Physical Drive Count: 0

Failed Physical Drive Count: 0

## 기술 지원 파일

CLI에 대한 액세스 권한이 없는 경우 기술 지원 파일(/tmp/tech\_support)을 보고 HDD의 상태에 대 한 정보를 얻을 수 있습니다.다음은 IPMI(Intelligent Platform Management Interface) 센서의 HDD를 보여주는 기술 지원 파일의 일부입니다.

| Querying All IPMI Sensors: |                                 |        |     |    |     |     |    |     |  |
|----------------------------|---------------------------------|--------|-----|----|-----|-----|----|-----|--|
| Sensor Name   Rea          | ading   Unit                    | Status | LNR | LC | LNC | UNC | UC | UNR |  |
|                            |                                 |        |     |    |     |     |    |     |  |
| HDD0_INFO   0x0            | )   discrete                    | 0x2181 | na  | na | na  | na  | na | na  |  |
| HDD1_INFO   0x0            | )   discrete                    | 0x2181 | na  | na | na  | na  | na | na  |  |
| HDD2_INFO   0x0            | )   discrete                    | 0x2181 | na  | na | na  | na  | na | na  |  |
| HDD3_INFO   0x0            | )   discrete                    | 0x2181 | na  | na | na  | na  | na | na  |  |
| HDD4_INFO   0x0            | )   discrete                    | 0x2181 | na  | na | na  | na  | na | na  |  |
| HDD5_INFO   0x0            | )   discrete                    | 0x2181 | na  | na | na  | na  | na | na  |  |
| HDD6_INF0   na             | discrete                        | na     | na  | na | na  | na  | na | na  |  |
| HDD7_INF0   na             | discrete                        | na     | na  | na | na  | na  | na | na  |  |
|                            | 이용은 가만만 산태를 단서할 귀소 되어 편이지 이번이지님 |        |     |    |     |     |    |     |  |

#### 다음은 HDD 상태를 분석한 기술 지원 파일의 일부입니다.

| Bit[15:10]  | -   | Unused |       |  |  |  |  |
|-------------|-----|--------|-------|--|--|--|--|
| Bit[9:8]    | -   | Faul   | lt    |  |  |  |  |
| Bit[7:4]    | -   | LED    | Color |  |  |  |  |
| Bit[3:0]    | -   | LED    | State |  |  |  |  |
| Fault:      |     |        |       |  |  |  |  |
| 0x100 - On  | Li  | lne    |       |  |  |  |  |
| 0x200 - Deg | gra | aded   |       |  |  |  |  |
| LED Color:  |     |        |       |  |  |  |  |
| 0x10 - GREE | ΞN  |        |       |  |  |  |  |
| 0x20 - AMBE | ΣR  |        |       |  |  |  |  |
| 0x40 - BLUE | C   |        |       |  |  |  |  |
| 0x80 - RED  |     |        |       |  |  |  |  |
| LED State:  |     |        |       |  |  |  |  |
| 0x01 - OFF  |     |        |       |  |  |  |  |
| 0x02 - ON   |     |        |       |  |  |  |  |
| 0x04 - FAS1 | ΓE  | BLINF  | C     |  |  |  |  |
| 0x08 - SLOV | VE  | BLINH  | C     |  |  |  |  |

### 다음은 HDD 상태를 보여주는 기술 지원 파일의 일부입니다(상태 코드 0x2181).

Fault: 0x100 --- HDD is On Line

LED Color: 0x80 --- RED

LED State: 0x01 --- OFF

## <u>배터리 백업 장치</u>

일부 서버 구축에서 BBU(Battery Backup Unit)를 사용할 수 있습니다.BBU는 지능형 배터리 백업 장치로서 전원 손실 시 최대 72시간 동안 RAID 컨트롤러의 디스크 쓰기 캐시 데이터를 보호합니다.

다음 예에서는 BBU의 상태를 확인하기 위해 MegaCli를 사용하는 방법을 보여줍니다.

bash\$ sudo /opt/MegaRAID/MegaCli/MegaCli64 -AdpBbuCmd -a0 -NoLog Password: . . . Battery Replacement required : Yes . . . Relative State of Charge: 99 % Absolute State of charge: 76 % . . . Date of Manufacture: 11/08, 2008 Design Capacity: 700 mAh Design Voltage: 3700 mV Specification Info: 33 Serial Number: 243 Pack Stat Configuration: 0x6cb0 Manufacture Name: LSI113000G Device Name: 2970700 Device Chemistry: LION Battery FRU: N/A 다음 예에서는 BBU의 상태를 확인하기 위해 CLI를 사용하는 방법을 보여줍니다. ucs-c200-m2 /chassis/storageadapter **#show bbu detail** 

Controller SLOT-7: Battery Type: iBBU Battery Present: true Voltage: 4.023 V Current: 0.000 A Charge: 100% Charging State: fully charged Temperature: 34 degrees C Voltage Low: false Temperature High: false Learn Cycle Requested: false Learn Cycle Active: false Learn Cycle Failed: false Learn Cycle Timeout: false I2C Errors Detected: false Battery Replacement Required: true Remaining Capacity Low: true

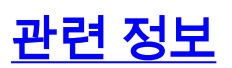

• <u>기술 지원 및 문서 - Cisco Systems</u>